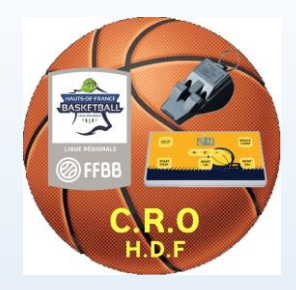

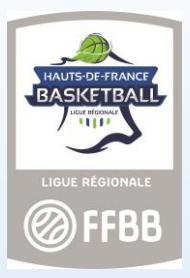

## FBI V2

# SAISIR SES INDISPONIBILITES

le 12/10/2018 - RR

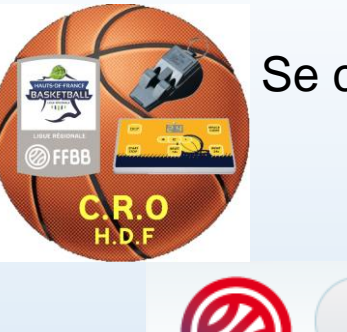

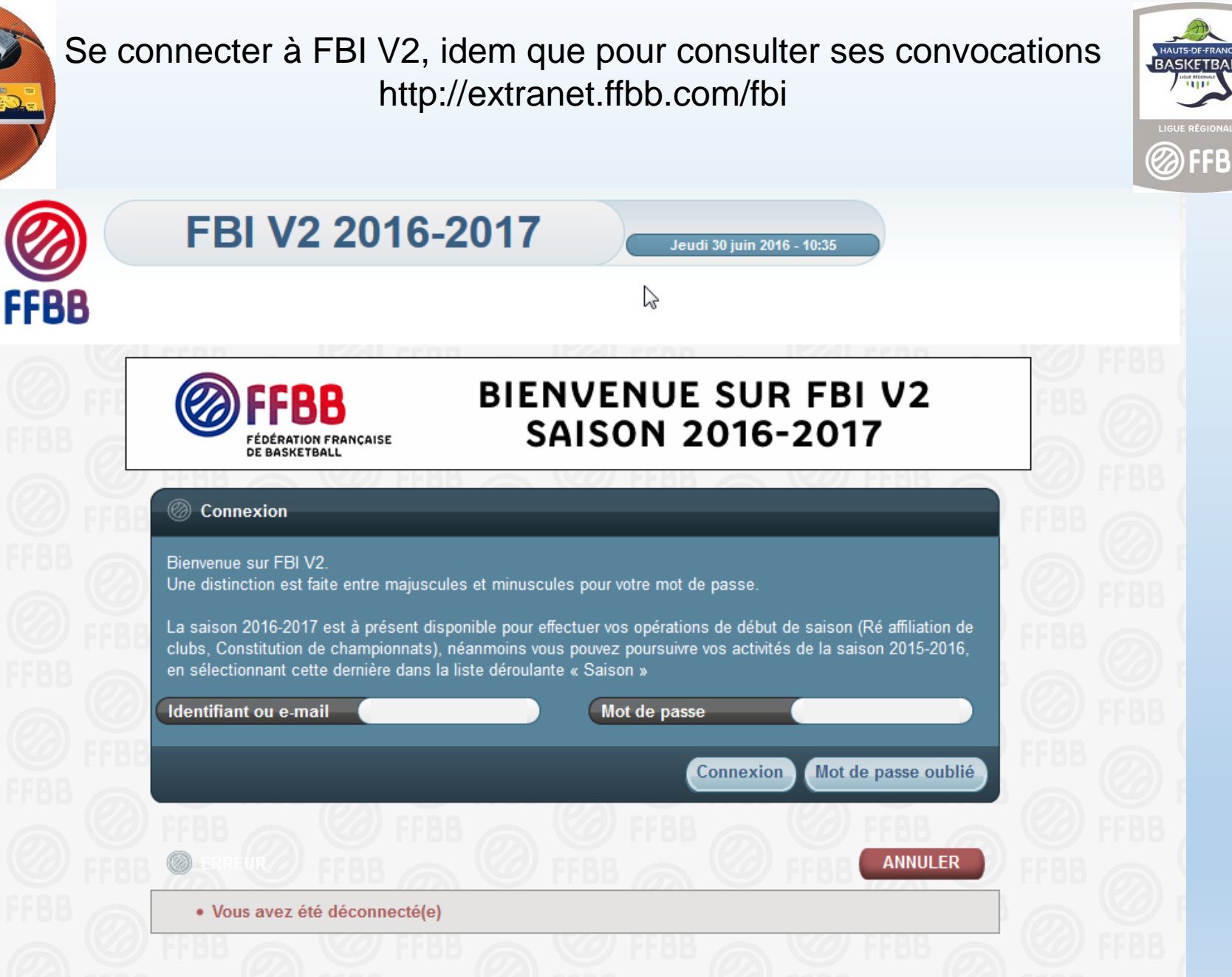

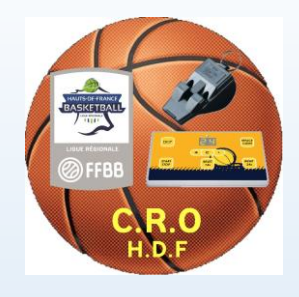

#### Saisir vos identifiants de connexion reçus par mail

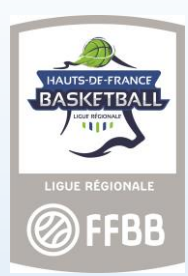

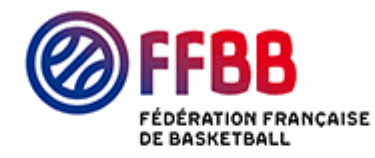

### BIENVENUE SUR FBI V2 SAISON 2016-2017

#### Connexion

Bienvenue sur FBI V2. Une distinction est faite entre majuscules et minuscules pour votre mot de passe.

La saison 2016-2017 est à présent disponible pour effectuer vos opérations de début de saison (Ré affiliation de clubs, Constitution de championnats), néanmoins vous pouvez poursuivre vos activités de la saison 2015-2016, en sélectionnant cette dernière dans la liste déroulante « Saison »

| Iden | tifiant | ou e- | mail |
|------|---------|-------|------|
|      |         |       |      |

nom.prenom

Mot de passe

Connexion M

.......

Mot de passe oublié

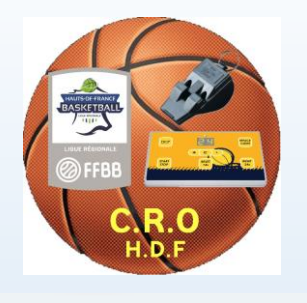

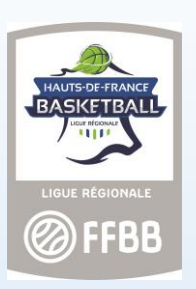

| <b>FBI V2 2016-2017</b>                      | Saison 2016-2017<br>Vendredi 1 juillet 2016 - 14:54<br>Se déconnecter |  |  |  |  |  |
|----------------------------------------------|-----------------------------------------------------------------------|--|--|--|--|--|
| FFBB Compétitions                            | Répartition                                                           |  |  |  |  |  |
| Accueil                                      | O FFBB O FFBB                                                         |  |  |  |  |  |
| Nouveautés                                   | Orrections                                                            |  |  |  |  |  |
| Nouveautés de la version 2.6.8 du 01/07/2016 | <u>Corrections de la version 2.6.8 du 01/07/2016</u>                  |  |  |  |  |  |
| Nouveautés de la version 2.6.7 du 09/06/2016 | <u>Corrections de la version 2.6.7 du 09/06/2016</u>                  |  |  |  |  |  |
| Nouveautés de la version 2.6.6 du 09/05/2016 | <u>Corrections de la version 2.6.6 du 09/05/2016</u>                  |  |  |  |  |  |
| Nouveautés de la version 2.6.5 du 13/04/2016 | <u>Corrections de la version 2.6.5 du 13/04/2016</u>                  |  |  |  |  |  |
| Nouveautés de la version 2.6.4 du 31/03/2016 | <u>Corrections de la version 2.6.4 du 31/03/2016</u>                  |  |  |  |  |  |
| Nouveautés de la version 2.6.3 du 15/03/2016 | <u>Corrections de la version 2.6.3 du 15/03/2016</u>                  |  |  |  |  |  |
|                                              |                                                                       |  |  |  |  |  |

| CR.O<br>H.D.F                         | Cliquer dans ong | let Répartitions                           | LIGUE RÉGIONALE                        |
|---------------------------------------|------------------|--------------------------------------------|----------------------------------------|
| Accueil > Saisir mes indisponibilités |                  | Saisir mes indisponibil <mark>it</mark> és |                                        |
|                                       |                  | Ma fiche officiel                          |                                        |
| Saisir des indisponibilités           |                  | Consulter mes désignations                 | ENREGISTRER                            |
| Semaine                               |                  |                                            |                                        |
| Lundi 🔲 Mardi 🔲                       | Mercredi Jeudi   |                                            |                                        |
| Vendredi                              |                  |                                            |                                        |
| Matin Midi 🔲                          | Après-midi Soir  |                                            |                                        |
| Samedi                                |                  |                                            |                                        |
| Matin Midi                            | Après-midi Soir  |                                            |                                        |
| Dimanche                              |                  |                                            |                                        |
| Matin Midi                            | Après-midi Soir  |                                            |                                        |
|                                       |                  |                                            | Ajouter une indisponibilité temporaire |
| Indisponibilité(s) temporaire(s)      |                  |                                            |                                        |
| Action                                |                  |                                            | Raison de l'indisponibilité            |
| Pas de résultat                       |                  |                                            |                                        |
|                                       |                  |                                            |                                        |
|                                       |                  |                                            |                                        |

Cliquez sur Onglet Répartitions, puis Saisir mes indisponibilités Cliquer sur les jours de semaine ou vous ne pouvez être désigné

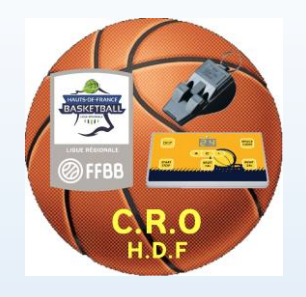

#### Pour le week end

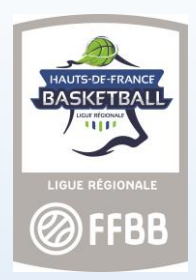

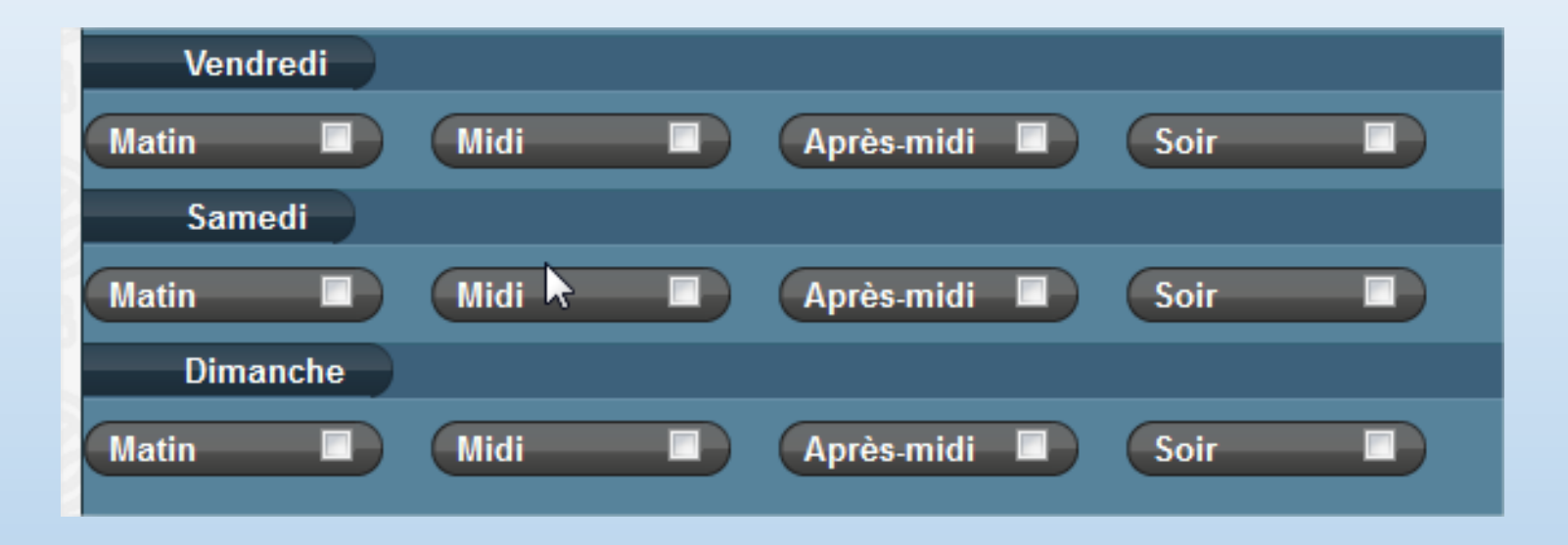

Pour le week end (qui commence le vendredi) vous avez 4 choix : Matin : 08h00 – 12h00 Midi : 12h00 – 14h00 Après – midi : 14h00 – 18h00 Soir : 18h00 – 22h00

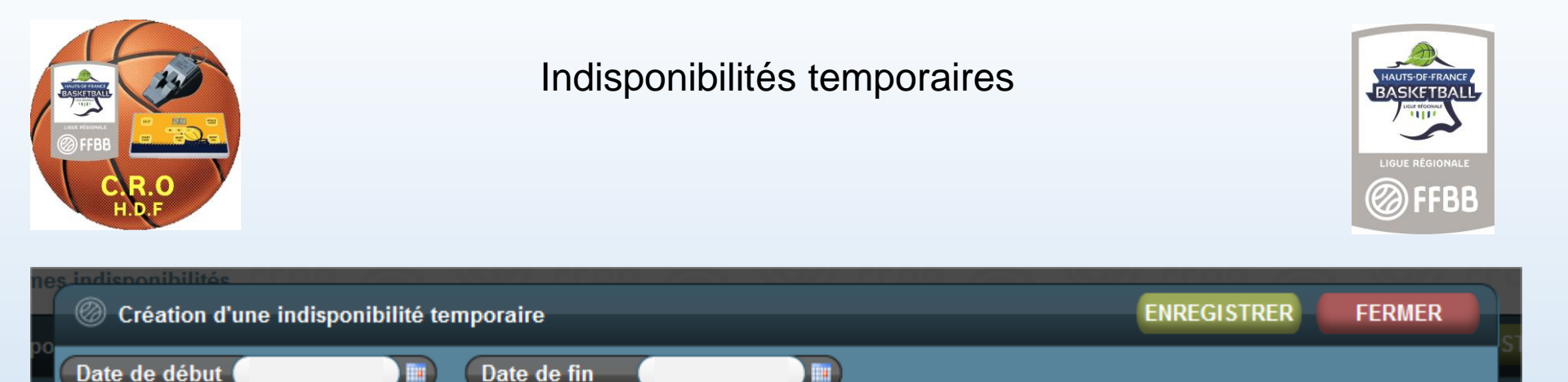

Saisir une date de début et une date de fin (pour une journée complète saisir la même date de début et de fin

ENREGISTRER

FERMER

Choisir matin – midi – soir, pour une journée complète (cocher les 3)

Soir

Et le motif de l'indisponibilité

Midi

Matin

Raison de

Attention à bien vérifier votre saisie, une mauvaise saisie pourrait vous empêcher d'être designer plus que prévue

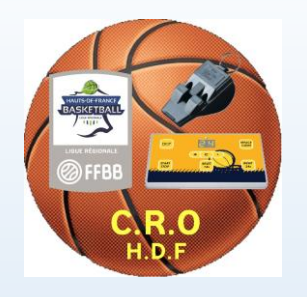

# ATTENTION

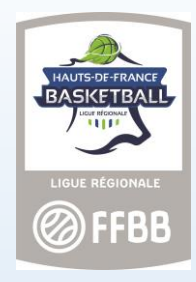

- > Aucune indisponibilité ne pourra être saisie si vous êtes déjà désigné a cette date
- Les indisponibilités doivent être saisies <u>30 jours</u> avant la date prévue (pour le niveau régionale)
- À moins de 30 jours, vous devez envoyer un mail à votre répartiteur (avec une preuve de réception : copie président ou ligue)
- À moins de 5 jours du match, vous devrez prévenir par téléphone. (c-a-d à partir du lundi pour le week end suivant)

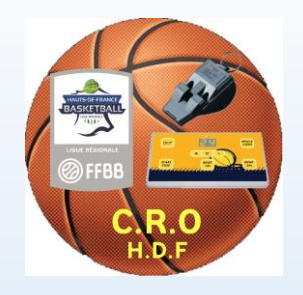

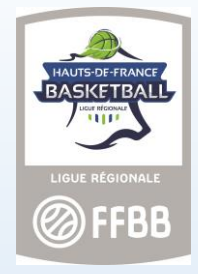

Si vous êtes joueur ou entraîneur

Vous devez envoyer à votre répartiteur :

Le ou les clubs concernés La division et la poule

Afin de pouvoir le saisir directement sur votre fiche ce qui créera automatiquement les indisponibilités de joueur et entraîneur

| 281518 - VT810052 - HOSSELET Mathieu - 11/09/1981 - Entraîneur Arbitre - Seniors - BASKET CLUB ENREGISTRER ANNULER |                                 |         |                  |            |                     |        |       |         | ANNULER  |         |                    |                 |
|----------------------------------------------------------------------------------------------------|---------------------------------|---------|------------------|------------|---------------------|--------|-------|---------|----------|---------|--------------------|-----------------|
| Caractéris                                                                                                    | stiques Ni                      | veaux   | Indisponibilités | Rencontres | Joueur - Entraîneur | Exclus | sions | Entités |          |         |                    |                 |
|                                                                                                    |                                 |         |                  |            |                     |        |       |         |          |         | Ajouter un enga    | gement joueur   |
| Equi                                                                                                    | Equipe où l'officiel est joueur |         |                  |            |                     |        |       |         |          |         |                    |                 |
| Action $\Rightarrow$                                                                                               |                                 |         | Nor              | m équipe   |                     |        |       |         | Division |         | Catégorie          |                 |
| ×                                                                                                    | RUEIL ATHL                      | ETIC CL | UB               |            |                     |        | NM1   |         |          | Seniors |                    |                 |
|                                                                                                    |                                 |         |                  |            |                     |        |       |         |          |         | Ajouter un engagem | ient entraîneur |
| Equipe où l'officiel est entraineur                                                                                |                                 |         |                  |            |                     |        |       |         |          |         |                    |                 |
|                                                                                                    |                                 |         | Nor              | m équipe   |                     |        |       |         | Division |         | Catégorie          |                 |
| ×                                                                                                    | LANDERNE                        | AU BRET | AGNE BASKET      |            |                     |        | LF2   |         |          | Seniors |                    |                 |
|                                                                                                    |                                 |         |                  |            |                     |        |       |         |          |         | ENREGISTRER        | ANNULER         |